## 【Windows 10】マイクと Web カメラの接続確認について(2020/05 現在)

授業のオンライン化に伴い、Google Meet によるライブ配信 (テレビ会議)型の授業に参加する場合がありますが、その際マイクと Web カメラがうまく接続できないといったお悩みを耳にします。

各自お使いの PC 周辺機器に違いはありますが、以下のマイクと Web カメラの確認項目は Windows 10 をお使いならば共通項目ですので、接続不良の際はご確認ください。

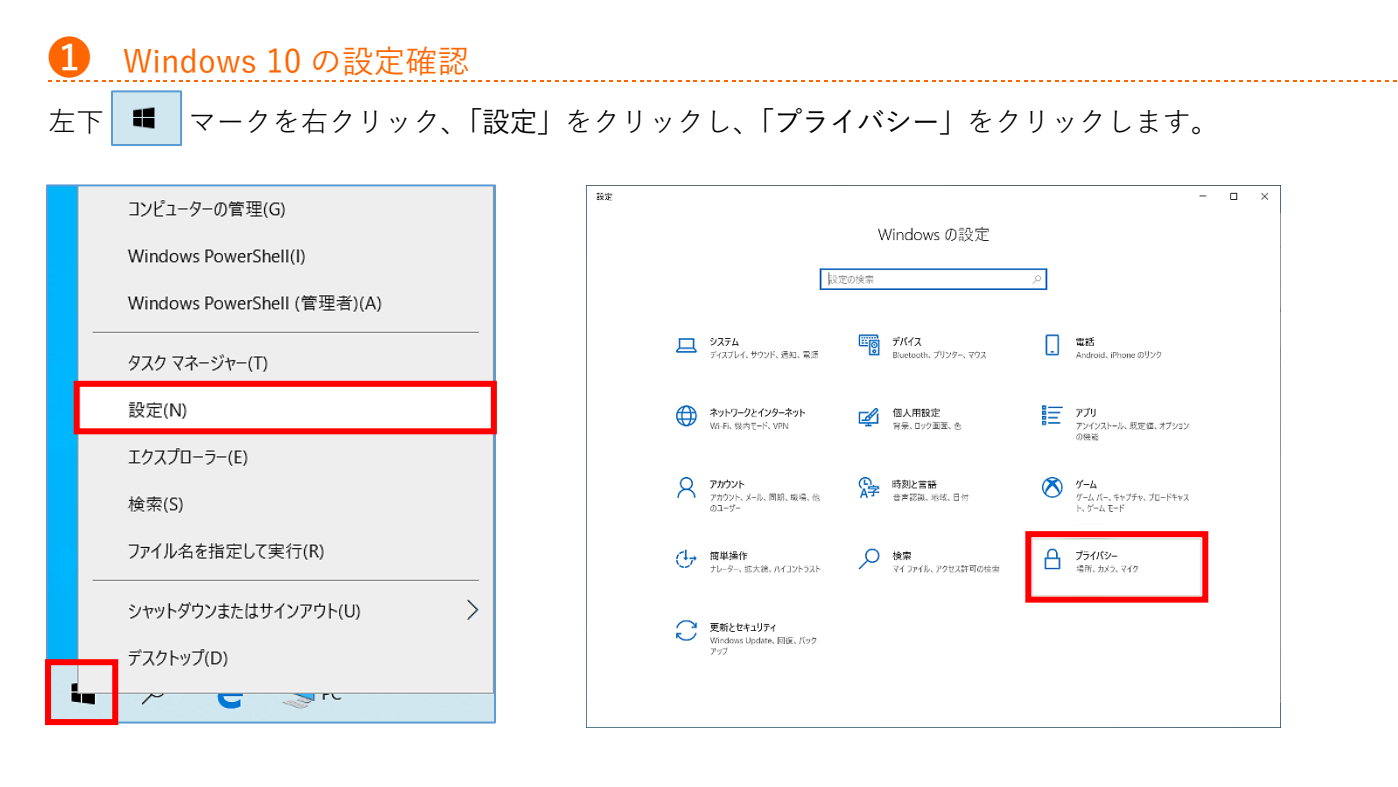

左メニュー「アプリのアクセス許可」から「カメラ」をクリックします。

「このデバイスのカメラのアクセスを許可する」が「オン」になっている事、「アプリがカメラにアクセスできる ようにする」が「オン」になっている事をご確認ください。

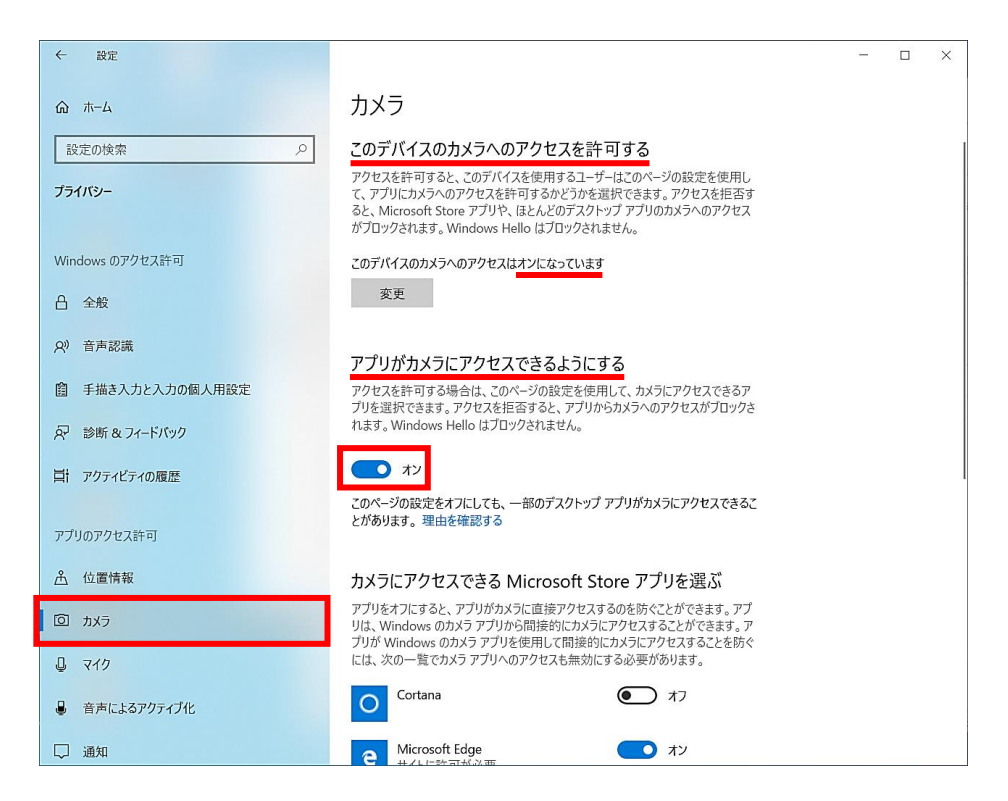

左メニュー「アプリのアクセス許可」から「マイク」をクリックします。

「このデバイスのマイクのアクセスを許可する」が「オン」になっている事、「アプリがマイクにアクセスできる ようにする」が「オン」になっている事をご確認ください。

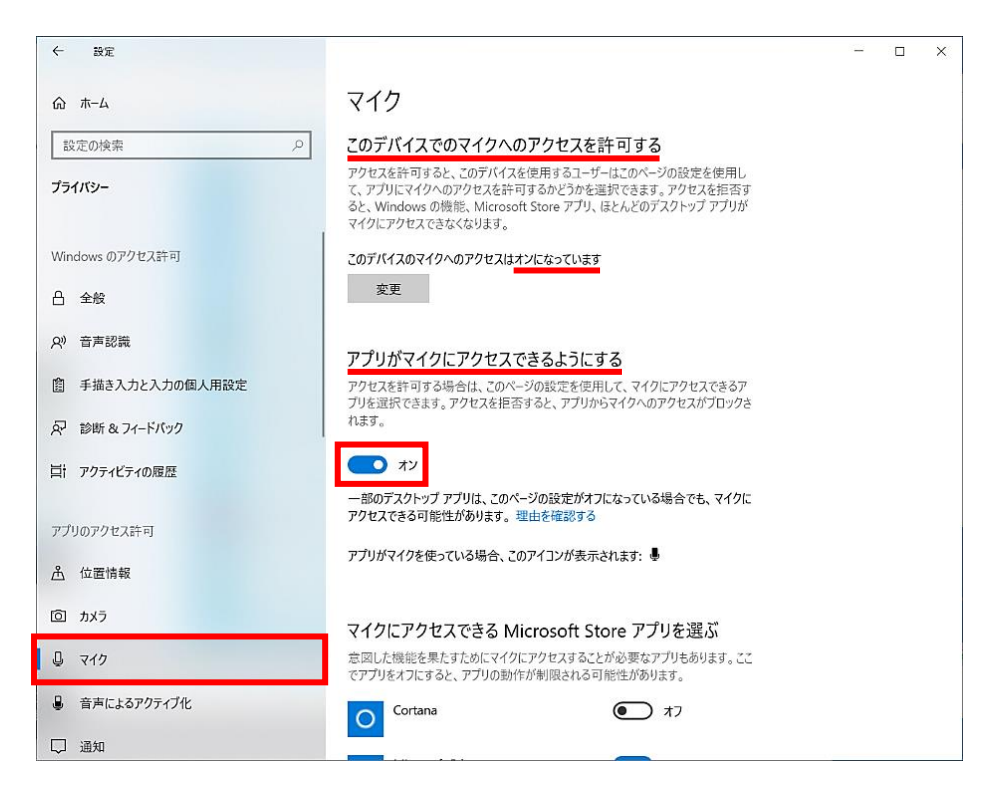

## 2 マイクのサウンド設定

## 加利はり、認証限ます。

| ← 設定            |                                                                                                    |
|-----------------|----------------------------------------------------------------------------------------------------|
| ☆ ホ-ム           | マイク                                                                                                    |
| 設定の検索の          | このデバイスでのマイクへのアクセスを許可する                                                                                                    |
| プライバシー          | アクセスを許可すると、このデバイスを使用するユーザーはこのページの設定を使用し<br>て、アブリにマイクへのアクセスを許可するかどうかを選択できます。 アクセスを拒否す<br>ると、Windows の機能、Microsoft Store アプリ、ほとんどのデスクトップ アプリが<br>マイクにアクセスできなくなります。 |
| Windows のアクセス許可 | このデバイスのマイクへのアクセスはオンになっています                                                                                                    |
| <b>合</b> 全般     | 変更                                                                                                    |

| ~ | 設定          |              |                                            |         |                                    |   |                                                 | - | × |
|---|-------------|--------------|--------------------------------------------|---------|------------------------------------|---|-------------------------------------------------|---|---|
|   | Windows の設定 |              |                                            |         |                                    |   |                                                 |   |   |
|   |             | 設定の検索        |                                            |         |                                    |   |                                                 |   |   |
|   |             |              |                                            |         |                                    |   |                                                 |   |   |
|   |             | 旦            | <b>システム</b><br>ディスプレイ、サウンド、通知、電源           |         | <b>デバイス</b><br>Bluetooth、プリンター、マウス |   | 電話<br>Android、iPhone のリンク                       |   |   |
|   |             |              | <b>ネットワークとインターネット</b><br>Wi-Fi、機内モード、VPN   | Ę       | 個人用設定<br>背景、ロック画面、色                |   | <b>アプリ</b><br>アンインストール、説定値、オブション<br>の機能         |   |   |
|   |             | 8            | <b>アカウント</b><br>アカウント、メール、同期、職場、他<br>のユーザー | 。<br>A字 | 時刻と言語<br>音声認識、地域、日付                | 8 | <b>ゲーム</b><br>ゲーム パー、キャプチャ、ブロードキャス<br>ト、ゲーム モード |   |   |
|   |             | Ģ            | <b>簡単操作</b><br>ナレーター、拡大鏡、ハイコントラスト          | Q       | <b>検索</b><br>マイ ファイル、アクセス許可の検索     | A | <b>プライバシー</b><br>場所、カメラ、マイク                     |   |   |
|   |             | $\mathbb{C}$ | 更新とセキュリテイ<br>Windows Update、回復、バック<br>アップ  |         |                                    |   |                                                 |   |   |
|   |             |              |                                            |         |                                    |   |                                                 |   |   |

左メニューの「**サウンド**」でマイクが有効になっていれば、「入力」のマイクのテストで音声が認識されるとバー が左右に動きます。音声を認識しない場合はこのバーが動きませんので、接続不良、もしくは上の入力デバイス が別の指定になっている可能性があります。

| ← 設定             |                                                                                                    | - | П | × |
|------------------|----------------------------------------------------------------------------------------------------|---|---|---|
| N BX ÅL          |                                                                                                    |   |   | ^ |
| ☆ ホーム            | サウンド                                                                                                |   |   |   |
| 設定の検索・ク          | 出力                                                                                                  |   |   | I |
| <br>システム         | 出力デバイスを選択してください                                                                                     |   |   |   |
|                  | スピーカー (Realtek High Definition Au \vee                                                              |   |   |   |
| 🖵 ディスプレイ         | アプリによっては、ここで選択したものとは異なるサウンド デバイスを使用するように設<br>定されている場合があります。 サウンドの詳細オプションでアプリの音量とデパイスを               |   |   |   |
| ゆ  サウンド          | カスタマイズします。                                                                                          |   |   |   |
| □ 通知とアクション       | デバイスのプロパティ                                                                                          |   |   |   |
|                  | マスター音量                                                                                              |   |   |   |
| ● 集中モード          | <u> </u>                                                                                            |   |   |   |
| ● 電源とスリープ        | ▲ トラブルシューティング                                                                                       |   |   |   |
| ロ・ パッテリー         | サウンド デバイスを管理する                                                                                      |   |   |   |
| □ 記憶域            | 入力                                                                                                  |   |   |   |
| □ タブレット モード      | 入力デバイスを選択してください                                                                                     |   |   | 1 |
| 耳: マルチタスク        | マイク (Realtek High Definition Audio) >                                                               |   |   |   |
| この PC へのプロジェクション | アプリによっては、ここで選択したものとは異なるサウンド デバイスを使用するように設<br>定されている場合があります。サウンドの詳細オブションでアプリの音量とデバイスを<br>セックマンプジーナサー |   |   |   |
|                  | <i>カ人ダイ</i> イスします。<br>デザイスのプロパティ                                                                    |   |   |   |
| ※ 共有エクスペリエンス     |                                                                                                    |   |   |   |
| D クリップボード        |                                                                                                    |   |   |   |
| メ リモート デスクトップ    | ▲ トラブルシューティング                                                                                       |   |   |   |